## インボイス番号のチェック(弥生会計の場合)

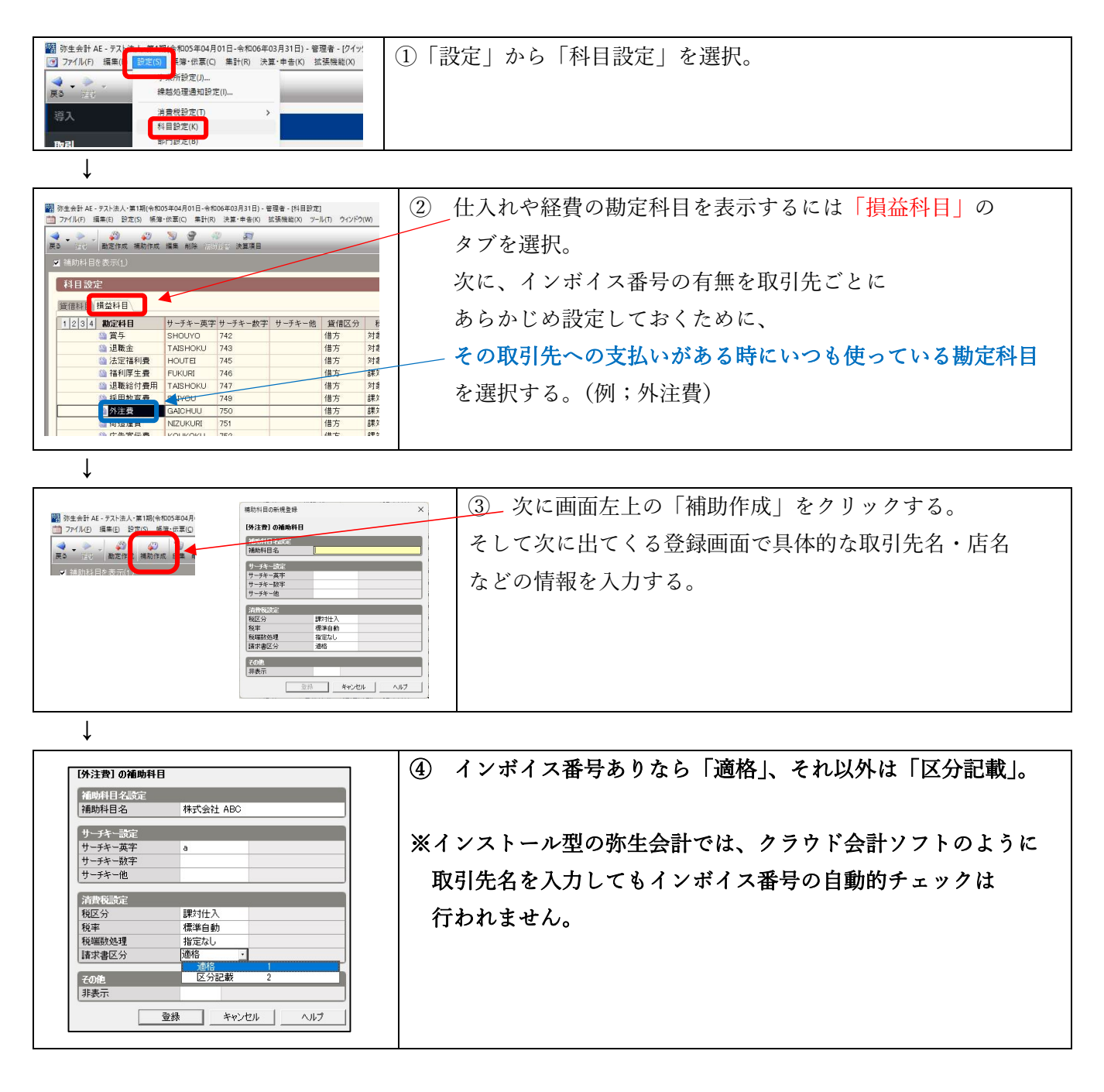

なお、上記のように補助科目で前もって設定しておかなくても、入力の都度、インボイス番号の 有無を区別して下記のように入力していくことも可能です。

## 【現金出納帳や仕訳帳等の場合】

| <ul> <li>         39 法会社 AL - 57 に法人・第1期(本1005年04月01日 - 6800年03月31日) - 管理者 - (月会出約時)         <ul> <li></li></ul></li></ul> |           |                     |       |     |     |          |         |         | 入力画面の右端に表示されている<br>「請求書区分」に注目。 |        |           |           |             | - 0 ×<br>3 +ゲ-9 - 1 e ×<br>日期 へいて 間じる |  |  |
|----------------------------------------------------------------------------------------------------|-----------|---------------------|-------|-----|-----|----------|---------|---------|--------------------------------|--------|-----------|-----------|-------------|---------------------------------------|--|--|
| 現金出納版<br>期間図 4 5 6 7 8 9 10 11 12 1 2 3 浅 金期間 ジャンゴ (M)                                                                     |           |                     |       |     |     |          |         |         |                                | ボイス番号あ | ありなら「j    | 商格」       |             | 税抜/税込切替(Z): 税込                        |  |  |
|                                                                                                    | 決算        | 調整 日付 タイプ 相手勘定科目    |       |     |     |          |         | 摘要 収入金客 |                                | 収入金額   | 支出金額      | 残高        | 請求書区分       | 8                                     |  |  |
|                                                                                                    | 付箋1       | 付箋2                 | 伝票No. | 生成元 | -   | 相手補助科目   | 補助科目    | 相手税区    | 区分                             | 税区分    | 消費税額      | 消費税額      |             | 仕入税額控除                                |  |  |
|                                                                                                    |           |                     |       |     |     |          |         |         |                                |        | 繰越:       | 金額        |             | 0                                     |  |  |
|                                                                                                    |           | 09/28 消耗品費 コーナン     |       |     |     |          |         |         |                                | 5,500  |           | -5,500 適格 | *           |                                       |  |  |
|                                                                                                    |           | 2                   |       |     |     |          | 課対仕入10% |         |                                |        |           |           | 100%        |                                       |  |  |
|                                                                                                    |           | 10/01 消耗品費 AAAカンパニー |       |     |     |          |         |         | 5,500                          |        | 1,000区分記載 |           |             |                                       |  |  |
|                                                                                                    |           | 1                   |       |     |     |          |         |         |                                |        | 80%経過措置   |           |             |                                       |  |  |
|                                                                                                    | 10/02 仕入高 |                     |       |     | 仕入高 | 株式会社見本商会 | ~       |         |                                |        | 220,000   |           | - 31,000 適格 |                                       |  |  |
|                                                                                                    |           | 3 課対仕入10%           |       |     |     | 課対仕入10%  |         |         |                                |        |           | 適格 1      |             |                                       |  |  |
|                                                                                                    |           |                     | 10/02 |     |     |          |         |         |                                |        |           |           |             | 区分記載 2                                |  |  |
|                                                                                                    |           |                     |       |     |     | 1        |         |         |                                |        |           |           |             |                                       |  |  |